#### Public Disclosure.

https://www.cipc.co.za

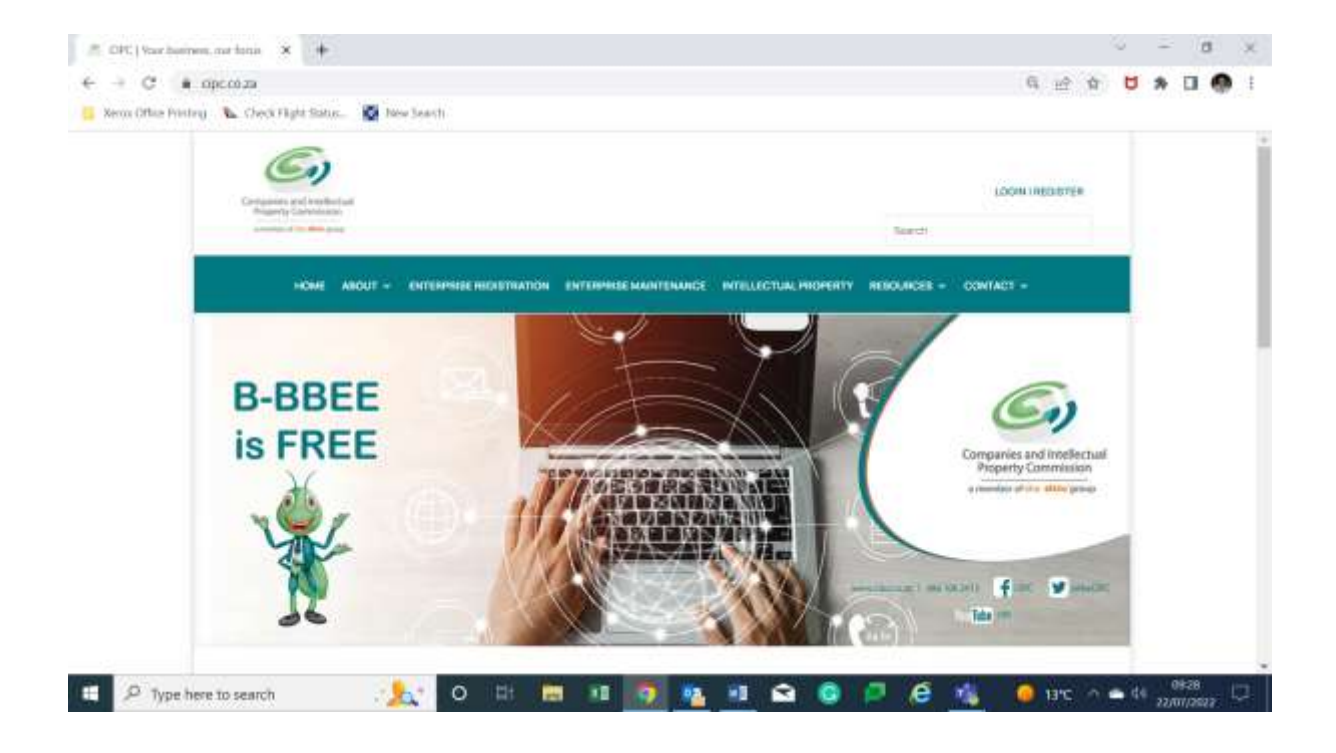

Scroll down on Home Page.

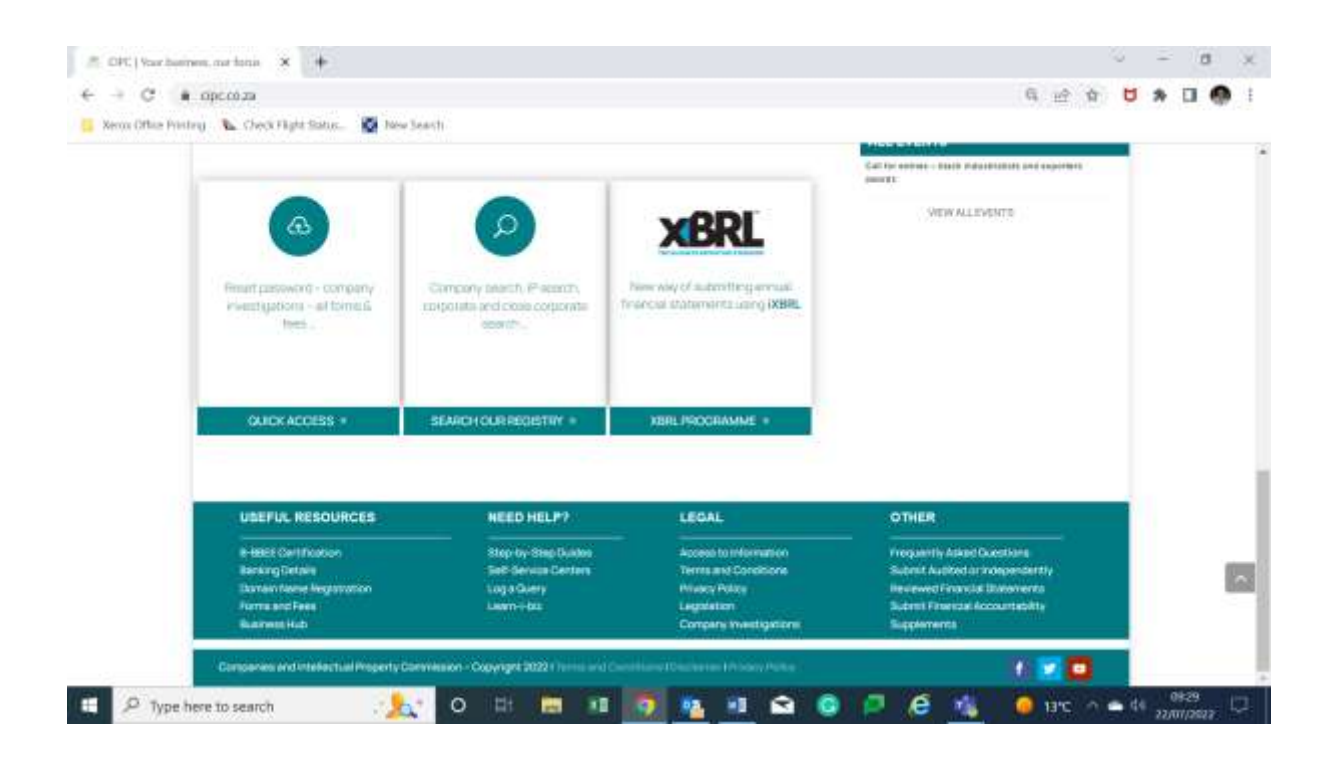

In the second block on the left select "Log A Query"

# Next Screen will display.

| DPC Online Query Matagement                    | × +                                | ~ - 8 ×                                                                                      |
|------------------------------------------------|------------------------------------|----------------------------------------------------------------------------------------------|
| ← → C * mquiries cipo                          | roza/indecana                      | G 🔄 🛪 🗖 🏶 🛙 🌑 🕴                                                                              |
| 📒 Xeros Office Printing - 👠 Check I            | Agda Siatur. 🦉 New Search          |                                                                                              |
| Canaparise and the<br>Acquery Constr<br>of the | CIPC Online Query                  | Management<br>Management                                                                     |
|                                                | Log in                             | - A - A - A - A - A - A - A - A - A - A                                                      |
|                                                | Preferred Email Address (Optional) |                                                                                              |
|                                                | Entar prehamud sensari accosari    | Frequently Asked Questions                                                                   |
|                                                | Username                           | Cased Carponitore<br>Carponio<br>Co-operative                                                |
|                                                | Unstructor                         | Intellectual Property                                                                        |
|                                                | Password                           | Copyright<br>Designs                                                                         |
|                                                | Parrwort                           | Patienti<br>Tradio Matha                                                                     |
|                                                | Lagin Parameteri Raiset            | Useful Links<br>How to - Tilep by Sing Guidee<br>Parameter Bases Form<br>Tools reg Teamanten |
| P Type here to search                          |                                    | 😋 💿 🔎 🤗 🐴 😐 1970 ^ 🕳 44                                                                      |

Key in Customer Code and password and click on "Login"

| DPC Online Guery Matagement       | × +                        | ~ - 8 ×                                                                                       |
|-----------------------------------|----------------------------|-----------------------------------------------------------------------------------------------|
| ← → C 🔹 enquiries cipo            | co.za?ndec.aux             | 🕶 G 🔄 🛪 🖬 🧔 💮 I                                                                               |
| 📒 Xeros Office Pointing 🔉 Check ( | light Status. 📓 New Search |                                                                                               |
| Comparies of its<br>Argenty Compa | CIPC Online Query          | Management                                                                                    |
|                                   | Log in                     |                                                                                               |
|                                   | Date ordered anal amat     | Frequently Asked Questions                                                                    |
|                                   | Usernaine                  | Granet Carporations<br>Comparison<br>Co-operations                                            |
|                                   | NPPEL                      | Intellectual Property                                                                         |
|                                   | Password                   | Costratght<br>Designe                                                                         |
|                                   | 'mmd                       | Panarna<br>Tracha Mantas                                                                      |
|                                   | Login Password Reset       | Useful Links<br>How to - Illep by thep Guides<br>Parametri Rosel Fore<br>Track my Terranetian |
| P Type here to search             | Constituent Differential   | 😪 🧕 🖉 🤌 🍓 🚺 19°C ^ 🖷 64 88.24                                                                 |

Next page will be displayed.

| DPC Drive Qarry Management × +                                                          | ~ - 8 ×                              |
|-----------------------------------------------------------------------------------------|--------------------------------------|
| ← → C ( in enquiries cipc.co.za/ExternalPages/NereTricket.aups                          | er G 🗠 🕁 📕 🕢 🌑 1                     |
| 🧧 Xerox Office Pointing - 👠 Check Flight Status 📓 New Search                            |                                      |
| CIPC Online<br>The fasture war to be heard<br>Logosti FLCRUS New Ticket Years           | Query Management                     |
| Create Ticket                                                                           |                                      |
| Depatrment [                                                                            |                                      |
| Bubyert Erner ticket subject                                                            |                                      |
| Enterprise.No: Enter enterprise number / any. Refere                                    | ma No Entri relievence number if any |
| Province 🖉                                                                              |                                      |
| Messaga:<br>Attach Fina - Aliawed extensions .pdf, .prg Total allowed file size [8 Mb.] |                                      |
| 🗉 🔎 Type here to search 🛛 🍌 🖸 🖽 📰 🔳                                                     | I 👩 🙇 II 😪 💿 🖉 🧔 🚛 inc 🔿 🖬 44 (1931) |

### Click on "New Ticket"

## Under Department, select Companies and CC's

| DPC Drifter Query Masagement × +                                                                                                    | ~ - σ ×               |
|----------------------------------------------------------------------------------------------------|-----------------------|
| ← → C 🔹 enquiries cipc.co.za/ExternalPages/MensTicitat.app                                                                                                    | G 🗠 🕁 💆 🖈 🖬 🚳 1       |
| 📒 Xeron Office Printery 🐚 Check Flight Status. 🛛 🔯 New Search                                                                                                    |                       |
| CIPC Online Query Managem<br>Magnety Constantiation<br>Inter Tastier way to be heard<br>Logent FLCRIS New Taste                                                                                                    | ent<br>A. Bachesar    |
| Create Ticket                                                                                                    |                       |
| Department v                                                                                                    | 1.25                  |
| Bubyect B-BBEE<br>Company and Col                                                                                                    |                       |
| Enterprise No. Ember August Corporate Legal Reference No. Ember reference in Corporate Legal Reference No. Ember reference in Corporate Legal Reference No. Ember reference Reference No. Ember reference in Corporate Legal Reference No. Ember reference in Corporate Legal Reference No. Ember reference in Corporate Legal Reference No. Ember reference in Corporate Legal Reference No. Ember reference in Corporate Legal Reference No. Ember reference in Corporate Legal Reference No. Ember reference in Corporate Legal Reference No. Ember reference in Corporate Legal Reference No. Ember reference in Corporate Legal Reference In Corporate Legal Reference No. Ember reference in Corporate Legal Reference No. Ember reference In Corporate Legal Reference No. Ember reference In Corporate Legal Reference No. Ember reference In Corporate Legal Reference No. Ember reference No. Ember reference No. E |                       |
| Province Distribution (Website Address)<br>Finance Interference Property<br>Login Challenges                                                                                                    |                       |
| Message                                                                                                    |                       |
| Attach Files. Allowed extentions polf, and Total allowed Tile size (8 Mb.)                                                                                                    |                       |
| 🖽 🔎 Type here to search 🥂 🏡 O 🖾 📾 💶 👩 💁 🖬 😋 🧿 📮 🧔 🍯                                                                                                    | 🚺 🥔 13°C 🔿 🛥 🚯 🥶 0932 |

Under "Category" select "Paper base disclosure"

Under "Sub Category: Select the option you need.

| DPC Drifter Guery Matagement × +                                    |                                                           | ~ - α ×                                                                                             |
|---------------------------------------------------------------------|-----------------------------------------------------------|----------------------------------------------------------------------------------------------------|
| ← → C (* impuntes cipt co.za/ExternalPages/Mere/Tutat               | anje,                                                     | G 🗠 🗙 🖬 🧶 i                                                                                         |
| 🧧 Xeros Office Pointery 🔉 Check Flight Status. 🦉 New Search         |                                                           |                                                                                                    |
| CIPC<br>Angenty Constitutions<br>International<br>Logout FLCRIS New | Online Query A<br>to be heard<br>• Taket New Tickets FADs | Management<br>Note Your And Concerned                                                               |
| Create Ticket                                                       | Gatagory Paper Based Disclosure Sub Gatagory              | · · · · ·                                                                                           |
| Gabrect Erner tokat automs.                                         |                                                           | Cartilled Copes                                                                                     |
| Enterprise No. Enter enterprise number it any                       | Reference No Enter milererrow                             | English vin previous required<br>General english vit Di Papar Barell Disclosure<br>Impedian di Pasa |
| Province                                                            |                                                           | Typed certification                                                                                 |
| Messaga                                                             |                                                           |                                                                                                    |
| Attach Files - Allowed extensions .pdfpng Total all                 | lowed file size (# Mb.)                                   |                                                                                                    |
| 📰 🔎 Type here to search 🛛 😥 🖸                                       | - EK 📾 🖬 🌆 🦉 🖬 🕯                                          | 🖸 🙆 🏴 🦨 🐴 🥥 19°C 🗠 🖬 🥮 🚱                                                                            |

A highlighted message will be displayed.

| DPC Drive Gary Masperett X +                                                                                                    | ~ - 8 ×               |
|----------------------------------------------------------------------------------------------------|-----------------------|
| ← → C • enquites cipc roza/TatemalPages/Mers/Tatist aups                                                                                 | G 🗠 🕁 💆 🕭 🖬 🧶 I       |
| 🧧 Xeon Office Printing - 👠 Check Flight Sister 🔯 New Search                                                                              |                       |
| CIPC Online Query Manage<br>Magnety Constructions<br>The faster way to be heard<br>Logost FLCRIS New Tacket View Tackets FADs Mable View | ment                  |
| Create Ticket                                                                                                    |                       |
| Department [Companies and CO.V] Category [Paper Based Disclosure V] Sub Category [Hequests for Copes                                     | v                     |
| approximation further                                                                                                    |                       |
| Subject Erter taket subject.                                                                                                    |                       |
| Entergrise No. (1) the entergrise number of any Reference No. (1) the reference number of any                                            |                       |
| Povince v                                                                                                    |                       |
| Mesaugo                                                                                                    |                       |
| 💷 🕫 Type here to search 🧏 🔥 O 🖽 📾 💷 🧑 💁 🔹 🧔 🏳 🤅                                                                                          | 🤹 🧔 19°C 🗠 🖬 🖓 1986 💭 |

Subject bar – Enter ticket subject

| DPC Online ()     | terry Matagemer              | + × +                                                                                                    |                                         |                   |                      |                        |          |            | а I    | - 0                | ×   |
|-------------------|------------------------------|----------------------------------------------------------------------------------------------------|-----------------------------------------|-------------------|----------------------|------------------------|----------|------------|--------|--------------------|-----|
| € → C             | · mquities c                 | ioc no za/ExternalPages                                                                                       | Mides Tecket appr                       |                   |                      |                        |          | 后应食        |        |                    |     |
| 📒 Xerox Othas Pri | introj 🖒 Che                 | ck Flight Status 🔯 14                                                                                         | se Seasti                               |                   |                      |                        |          |            |        |                    |     |
| kinite            | Composed and<br>Property (ar | Logout FLCHIS                                                                                                 | IPC Online                              | e Qu<br>w Ticketa | ery M                | anage<br>Mobile Vew    | mer      | n f        | 4      | ind.               | লার |
|                   | Department.                  | Companies and CCi v                                                                                           | Category Paper Base                     | i Disckosure 👻    | Sub Cabigary (Hi     | equesits for Copess    | 1.00     |            |        |                    |     |
|                   |                              | Salarni a separata hepa<br>rejettation samber                                                                 | at in respect of each write, trainate t | на вресёх лицет   | with repared, and an | nitik Erlegmei name, a | 1917 - C |            |        |                    |     |
|                   | Sobject                      | Request for copies of a                                                                                       | t the CoROFs for 2022/100561/07         |                   |                      |                        |          |            |        |                    | - 1 |
|                   | Enterprise No                | 2023/500561007                                                                                                | Reference N                             | 6                 | Enter reflection run | rtar tary.             |          |            |        |                    |     |
|                   | Province                     |                                                                                                    |                                         |                   |                      |                        |          |            |        |                    |     |
|                   | Message                      | Eastern Cope<br>Free Sova<br>Gauteng<br>KwaZuku-Natal<br>Limpopo<br>Mosmalanga<br>North Weet<br>Northern Cape |                                         |                   |                      |                        |          |            |        |                    |     |
|                   | Atach Fies                   | Other<br>Allowed extentions: pol                                                                              | ,ong Total allowed file size (# Mb.)    |                   |                      |                        | 1        |            |        |                    |     |
| _                 |                              |                                                                                                    |                                         | -                 |                      |                        |          |            |        |                    |     |
| E 🔎 Type          | here to searc                | n 🕄                                                                                                    | 🔪 O 🖽 🔚 1                               | 1 9               | 🌇 💷 😭                | o 🖻 (e                 | 100      | 🧿 19°C 🔿 0 | • de , | 09/39<br>2/07/2022 | . D |

Ensure to include the Registration number for the specific entity.

### Select your province

Make sure to give a detailed description of what is needed in order for us to supply you with the correct documentation in the "Message Box"

| DPC Delive Guery Massgament X +                                                                                                    | ✓ − 8 ×                 |
|----------------------------------------------------------------------------------------------------|-------------------------|
| ← → C ▲ enquires cipc.co.za/ExternalPaget/MessTechet.auja                                                                             | G 🗠 🕁 💆 🖈 🖬 🥵 i         |
| 🧧 Xeon Office Printing - 👠 Check Flight Status 🦉 New Search                                                                           |                         |
| CIPC Online Query Manageme<br>Month Construction of the faster we to be headed<br>Lagour FLORUS New Toket Yew Tables FACs Mobile View |                         |
| Moming.<br>Photo supply me with all the CoRDP's for 2023/5003081/07.<br>Massage Reports                                               |                         |
| Attach Files Allowed extendions pott, ang Total allowed the size [5 Min.]                                                             |                         |
| Giboose File: No file chosen:                                                                                                    |                         |
| CAPTCHA- Error the last in the image shown                                                                                            |                         |
| SBelt42 Carty read II? Try anomal con                                                                                                 |                         |
| 🕮 🔎 Type here to search 🥂 🏡 O 🗄 📾 💷 🧑 🐴 💷 🕥 🧔 🖉 🧔 🖏                                                                                   | 🥥 19°C 🗠 📥 44 😽 09540 💭 |

Upload attachments if needed and key in the "Capta"

| DPC Online Garry Matapenent X +                                                                                                    | ~ - 8 ×             |
|----------------------------------------------------------------------------------------------------|---------------------|
| ← → C ▲ enquires cipc.co.za/ExternalPaget/MensTicitat.aque                                                                                             | G 🗠 🌣 😈 🕭 🖬 🧔 🕴     |
| 🧧 Xeon Office Printing 🛝 Check Flight Status. 📓 New Search                                                                                             |                     |
| CIPC Online Query Manager                                                                                                    | nent                |
| Annexis to be a post-received when they have an ensure on one is seen.                                                                                 |                     |
| Chases File No the choses                                                                                                    |                     |
| GAPTCH4 - Error the text in the image shown                                                                                                    |                     |
| SBe142 Sec142 Carl road in Try and the res                                                                                                    |                     |
| 75.dentral                                                                                                    |                     |
| Committee and Streetwisteel Property Convenient J Territ and Conditions, J Distances<br>Colourages is 2015 - J222 Milletime Pick is a Sound Delembert. |                     |
| 💷 🔎 Type here to search 🧏 🕵 O 💷 📾 💷 🧕 🙆 🖉 🤗                                                                                                    | 📲 🙆 13°C 🗠 🛎 41 🔐 🖓 |

### Click on "Submit"

Ticket number will be issued and email acknowledgement will be email to your customer email address.

| DPC Deline Query Management 🗴 🔶                                                                                                    | ~ - 8 ×            |
|----------------------------------------------------------------------------------------------------|--------------------|
| ← → C (# impaires opciniza/ExtensiPages/Men/Tristage 0                                                                              | 관 학 번 🛪 🖬 🌒 1      |
| 🥫 Xerra Office Fristey 🛝 Creck Flight Status. 🔯 New Search                                                                          |                    |
| CIPC Online Query Management<br>The Italian with the Continue Query Management<br>Appendix Control of the Continue Query Management | darchicesate       |
| Ticket successfully created: [7 1244866]                                                                                            |                    |
| Attach Piese Attacked extensions and pany Thank you for contacting GPC.                                                             |                    |
| Channe Pile Its for channel Your query has been assigned taket reference number [ 11244888].                                        |                    |
| EXPTEND. Firms that best to the image stree<br>electry.                                                                             |                    |
| B94077 #94IT77 #94IT77 c4                                                                                                    |                    |
| Sant                                                                                                    |                    |
|                                                                                                    |                    |
|                                                                                                    |                    |
| 🗈 🖉 Type here to search 🧏 🧏 O EH 🔚 🕫 👩 💁 🖬 😒 🧿 🖻 🖉 🐝 🔴                                                                              | 13°C 🗠 📥 44 0944 🖓 |

Ticket will be attended to and feedback will be send via email to client.

To retrieve your copies, login again and select your ticket number to request copies and open your ticket.

Business unit will inform the customer how much needs to be paid and billing will take place if there's sufficient funds.

The copies of the documents will be uploaded in your ticket. Download them and print your copies.